## **Parent Portal Forgot Password**

## Step 1: Go to Focus.graniteschools.org

Step 2: Click on the button that reads "Click here if you forgot your login".

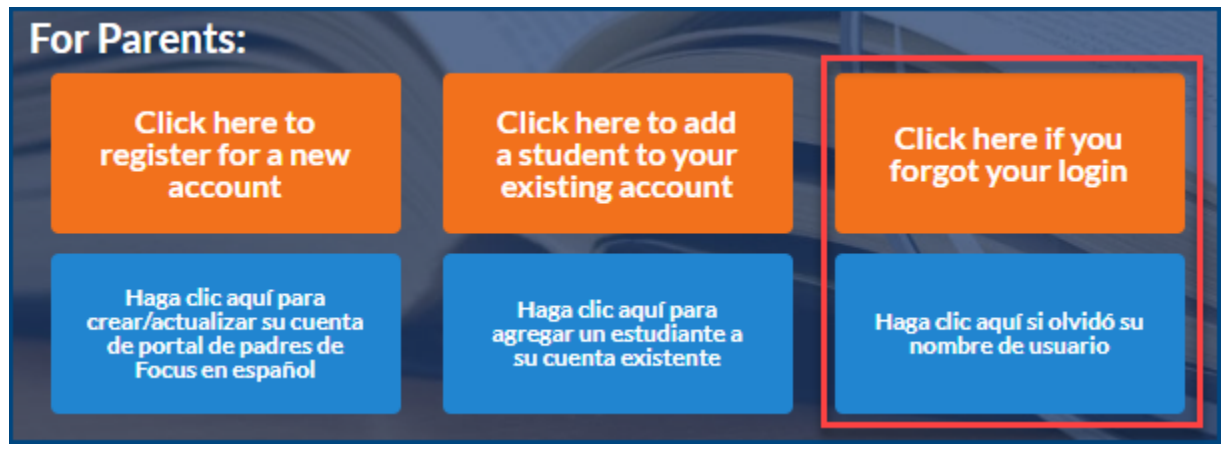

**Step 3:** Enter your email address that is linked to your student's account. Click **Continue**.

| ø | Forgot your password?     |  |
|---|---------------------------|--|
|   | Username or Email Address |  |
|   | Continue                  |  |

**Step 4:** Select your email address from the dropdown and complete the captcha and click continue.

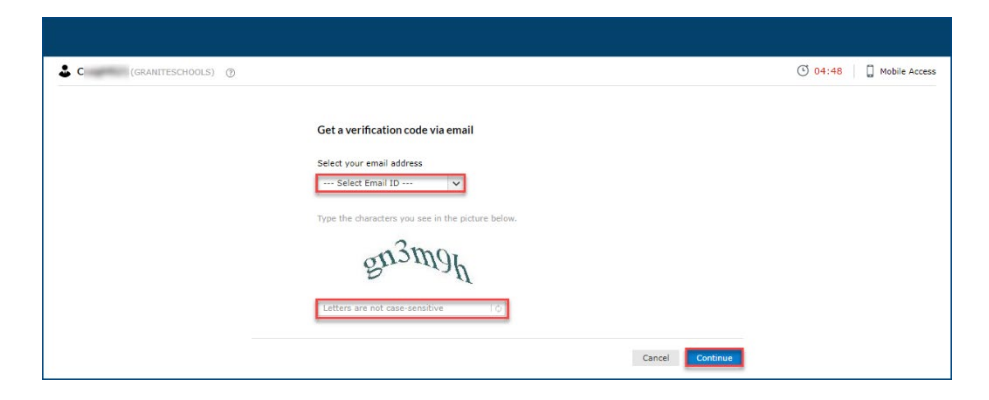

**Step 5:** A verification code will be sent to your email. Enter the code into the box on this screen, complete the captcha and click continue.

| (GRANITESCHOOLS) (2) |                                                                                   | O 04:55 |
|----------------------|-----------------------------------------------------------------------------------|---------|
|                      | Verification code has been sent to C @gmail.com                                   |         |
|                      | Once you have received the code, Please enter it in the textbox below Resend Code |         |
|                      | 04g5np                                                                            |         |
|                      | Letters are not case-sensitive                                                    |         |
|                      | Cancel Cer                                                                        | ntinue  |

**Step 6:** Choose a new password.

Passwords must have the following:

- 1. Must have a lowercase letter
- 2. Must have an uppercase letter
- 3. Must have a number
- 4. Must have a special character
- 5. Must be at least seven characters long

| CI (GRANITESCHOOLS) |                                                                                                    | I 04:56 I Mobile Access |
|---------------------|----------------------------------------------------------------------------------------------------|-------------------------|
|                     |                                                                                                    |                         |
|                     | Reset Password                                                                                                    |                         |
|                     | New Password                                                                                                    |                         |
|                     | Confirm New Password                                                                                                 |                         |
|                     | The minimum password age is 0                                                                                        |                         |
|                     | <ul> <li>The maximum password age is 0</li> </ul>                                                                    |                         |
|                     | <ul> <li>I ne minimum password length is a         <ul> <li>No. of passwords remembered is 24</li> </ul> </li> </ul> |                         |
|                     | <ul> <li>The password complexity property is enabled</li> </ul>                                                      |                         |
|                     |                                                                                                    |                         |
|                     | Cancel Reset Password                                                                                                |                         |

**Step 7:** Your password has been reset. You can go back to Focus.graniteschools.org to login to your Focus Parent Portal Account

| 🕹 C (GRANITESCHOOLS) () |                                                                                         | Mobile Access |
|-------------------------|-----------------------------------------------------------------------------------------|---------------|
| ~                       | Password reset successful for the following account(s)  • C GRANITESCHOOLS Back to home |               |